## ВВОД ПОКАЗАНИЙ ИНДИВИДУАЛЬНЫХ СЧЕТЧИКОВ

Ежемесячно по услугам, рассчитываемым по показаниям приборов учета, бухгалтеру по квартплате необходимо вносить показания по этим индивидуальным счетчикам.

Ввод показаний индивидуальных счетчиков производится двумя способами:

<u>Первый способ</u>. Непосредственно через лицевой счет.

Зайдите в лицевой счет, по которому необходимо внести показания, перейдите во вкладку «Приборы учета» и выделите счетчик. По кнопке «Еще» находим строку «Внести показания».

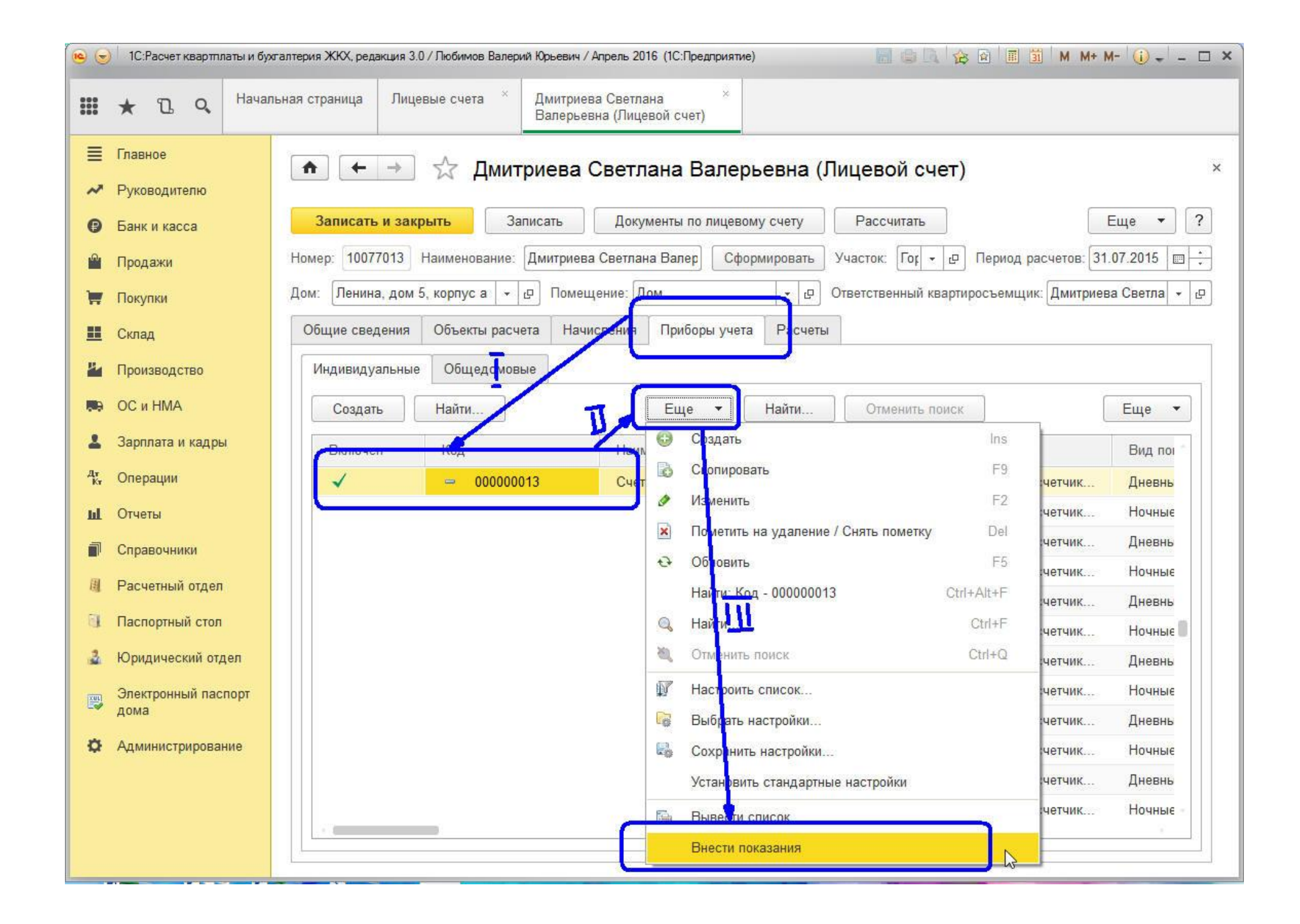

Автоматически заведется документ «Показания счетчиков», в котором ставим количество по прибору учета, нажимаем кнопку «Распределить показания» (чтобы во вкладке «Распределенные показания» документа «Показания счетчиков» видеть, как распределились показания по месяцам либо как списалось нормативное количество) и «Провести и закрыть».

| •                                          | 1С:Расчет квартплаты и бух                                                             | сталтерия ЖКХ, р                     | редакция 3.0 / Любима                                                                                              | в Валерий Юрьевич / Апре                                                       | ель 2016 (1С:Предпри                       | иятие)                    |                  |                    | s 🖻 🔳 📓 🗍     | M M+ M- 🚺 🖵 | - 🗆 ×         |
|--------------------------------------------|----------------------------------------------------------------------------------------|--------------------------------------|----------------------------------------------------------------------------------------------------|--------------------------------------------------------------------------------|--------------------------------------------|---------------------------|------------------|--------------------|---------------|-------------|---------------|
|                                            | * D Q Havar                                                                            | њная страница                        | а Лицевые счет                                                                                                    | а <sup>×</sup> Дмитриева С<br>Валерьевна                                       | светлана <sup>&gt;</sup><br>(Лицевой счет) | К Показания счетч         | чиков (создание) | * X                |               |             |               |
| ■~••••<br>•••••••••••••••••••••••••••••••• | Главное<br>Руководителю<br>Банк и касса<br>Продажи<br>Покупки<br>Склад<br>Производство | Прове Прове Номер: Организаци Состав | <ul> <li>→</li> <li>Показания су</li> <li>сти и закрыть</li> <li>ия: ООО УК "Жи</li> <li>Распределенные</li> </ul> | Показания сче<br>нетчиков<br>Записать<br>Дата: 08.04.2<br>лищник"<br>показания | етчиков (соз                               | здание) *<br>Распределить | показания        | Заполнить 🔹        | риод          | Еще ▼       | ×<br>]?       |
| Rea<br>L<br>Av                             | ОС и НМА<br>Зарплата и кадры                                                           | Добає<br>N                           | най Най                                                                                                    | ги Отменить<br>Лицевой счет<br>Дом                                             | Помещение                                  | Счетчик                   | Вид<br>показаний | Нача<br>Количество | Консуные пока | зания       | ▼<br>Да<br>Да |
| кт<br>Ш                                    | Отчеты                                                                                 | 1                                    | 10077013                                                                                                    | Дмитриева Светла<br>Ленина, дом 5                                              | на Валерьевна<br>Дом                       | Счетчик<br>элекроэнерг    | Дневные          | 002465             | 002615        | 150,000000  | 01<br>30      |
| a<br>B                                     | Справочники<br>Расчетный отдел                                                         | 2                                    | 10077013                                                                                                    | Дмитриева Светла<br>Ленина, дом 5                                              | на Валерьевна<br>Дом                       | Счетчик<br>элекроэнерг    | Ночные           | 000720             | 000770        | 50,000000   | 01<br>30      |
| 3                                          | Паспортный стол<br>Юридический отдел                                                   |                                      |                                                                                                    |                                                                                |                                            |                           |                  |                    |               |             |               |
| •                                          | олектронный паспорт<br>дома<br>Администрирование                                       |                                      |                                                                                                    |                                                                                |                                            |                           |                  |                    |               | 200,000000  |               |
|                                            |                                                                                        | Ответствен                           | ный: Любимов Ва                                                                                                    | перий Ю <mark>р</mark> ьевич                                                   |                                            |                           |                  |                    |               |             |               |
|                                            |                                                                                        | Комментар                            | ий:                                                                                                    |                                                                                |                                            |                           |                  |                    |               |             | 1.12          |

После этого в самом лицевом счете видим, что документ «Показания счетчиков» за текущий период имеется, какие показания внесены и какое количество.

| 🤒 😓 1С:Расчет квартплаты и бухгалтерия ЖКХ, редакция 3.0 / Любимов Валерий Юрьевич / Апрель 2016 (1С:Предприятие) 📄 😂 🔩 😰 🗐 🗐 M M+ M+ 🕕 🕕 🕳 📼 🗙 |                                                                          |                                 |                                                      |  |  |  |  |
|----------------------------------------------------------------------------------------------------|--------------------------------------------------------------------------|---------------------------------|------------------------------------------------------|--|--|--|--|
| 🛄 ★ 🗅 🔍 <sup>Нача</sup>                                                                                                    | тьная страница Лицевые счета × Дмитриева Светлана<br>Валерьевна (Лицевой | ×<br>счет)                      |                                                      |  |  |  |  |
| 🗮 Главное                                                                                                    |                                                                          | а Радорьовиа (Пиновой а         | uoz) ×                                               |  |  |  |  |
| ✓ Руководителю                                                                                                    | П С Дмитриева Светлан                                                    | а ралервевна (лицевои с         |                                                      |  |  |  |  |
| Банк и касса                                                                                                    | Записать и закрыть Записать Докумен                                      | ты по лицевому счету Рассчитать | Создать на основании 🔹 Еще 🔹 ?                       |  |  |  |  |
| 🛱 Продажи                                                                                                    | Номер: 10077013 Наименование: Дмитриева Светлана                         | валерьевн Сформировать Участон  | : Город 🕞 🗗 Период расчетов: 31.07.2015 🔳 🗧          |  |  |  |  |
|                                                                                                    | Дом: Ленина, дом 5, корпус а 🗸 🗗 Помещение: 🗍                            | Дом - С Ответ                   | ственный квартиросъемщик: Дмитриева Светлана Ваг 🔻 🗗 |  |  |  |  |
|                                                                                                    | Общие сведения Объекты расчета Начисления                                | риборы учета Расчеты            |                                                      |  |  |  |  |
| 🛄 Склад                                                                                                    | Общие сведения Обвекты расчета Пачисления П                              |                                 |                                                      |  |  |  |  |
| 🎽 Производство                                                                                                    | Индивидуальные Общедомовые                                               |                                 |                                                      |  |  |  |  |
| 🛤 ОСиНМА                                                                                                    | Создать Найти Отменить поиск                                             | Еще 🔻 Найти О                   | гменить поиск Еще 🔻                                  |  |  |  |  |
| 💄 Зарплата и кадры                                                                                                    | Включен Код Наименс                                                      | вание                           | Фотистратор Вид показаний                            |  |  |  |  |
| д <sub>т</sub> Операции                                                                                                    | ✓    000000013 Счетчик                                                   | элекроэнергии • 01.04.2016      | Показания счетчик Ночные                             |  |  |  |  |
| ы. Отчеты                                                                                                    |                                                                          | • 01.04.2016                    | Показания счетчик Дневные                            |  |  |  |  |
| П Справочники                                                                                                    |                                                                          | • 01.07.2015                    | Показания счетчик Ночные                             |  |  |  |  |
| Расчетный отдел                                                                                                    |                                                                          | • 01.07.2015                    | Показания счетчик Дневные                            |  |  |  |  |
|                                                                                                    |                                                                          | • 01.06.2015                    | Показания счетчик Ночные                             |  |  |  |  |
| Паспортный стол                                                                                                    |                                                                          | • 01.06.2015                    | Показания счетчик Дневные                            |  |  |  |  |
| 🍰 Юридический отдел                                                                                                    |                                                                          | • 01.05.2015                    | Показания счетчик Ночные                             |  |  |  |  |
| Электронный паспорт                                                                                                    |                                                                          | • 01.05.2015                    | Показания счетчик Дневные                            |  |  |  |  |
| дома                                                                                                    |                                                                          | • 01.04.2015                    | Показания счетчик Ночные                             |  |  |  |  |
| Администрирование                                                                                                    |                                                                          | • 01.04.2015                    | Показания счетчик Дневные                            |  |  |  |  |
|                                                                                                    |                                                                          | • 01.03.2015                    | Показания счетчик Ночные                             |  |  |  |  |
|                                                                                                    |                                                                          | • 01.03.2015                    | Показания счетчик Дневные                            |  |  |  |  |
|                                                                                                    |                                                                          | 2                               |                                                      |  |  |  |  |
|                                                                                                    | 0                                                                        |                                 |                                                      |  |  |  |  |

## **Второй способ.** Вручную заведением документа «Показания счетчиков».

Переходим в расчетный отдел, подпункт «Показания счетчиков»

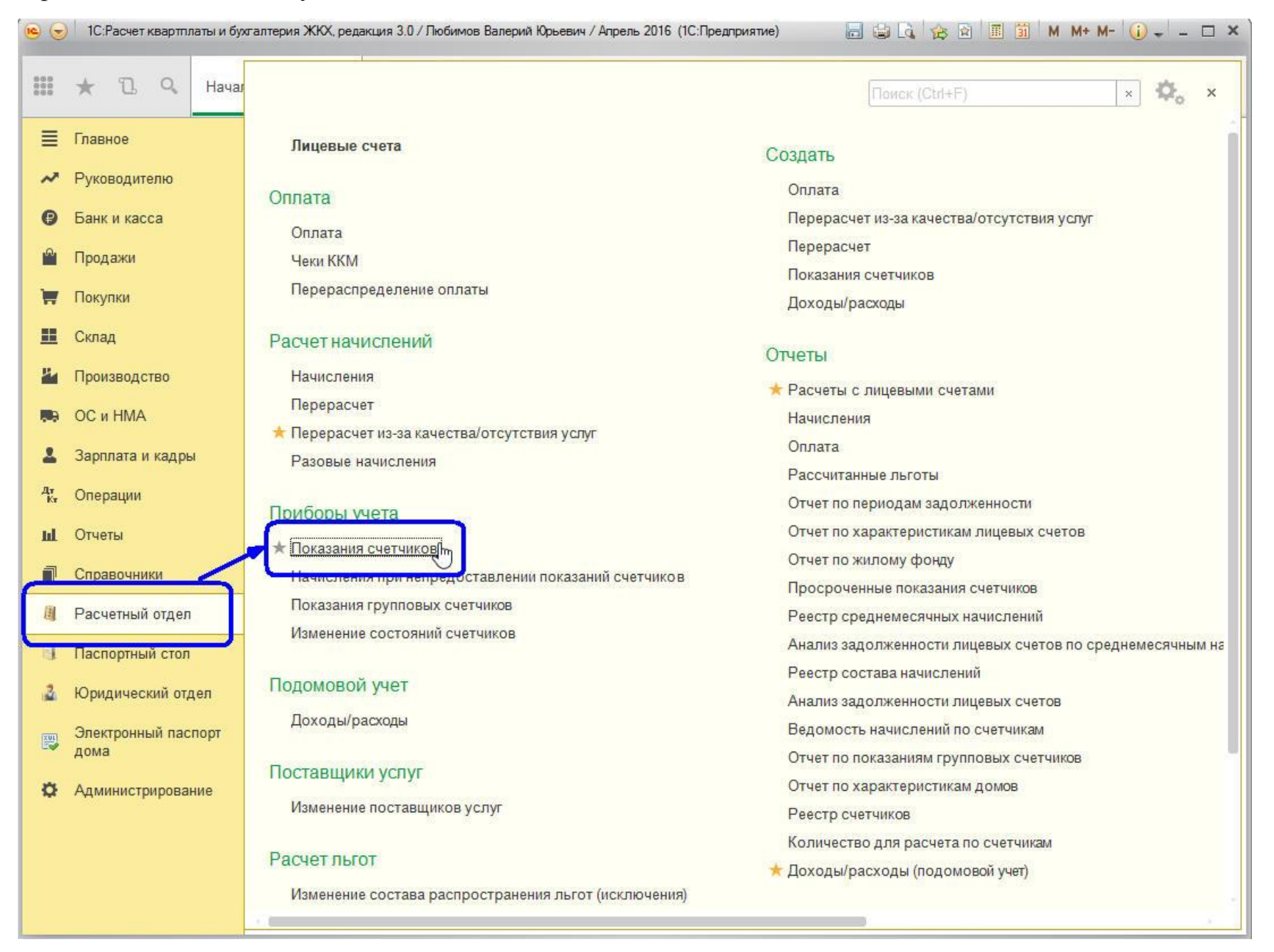

По кнопке «Создать» создаем документ.

| •          | 1С:Расчет квартплаты и бухга | алтерия ЖКХ, редакция 3.0 / Любимов | Валерий Юрьевич / | Апрель 2016 (1С:Предприятие |                           | 🗟 🔳 🛍 M M+ M- 🕻 | ) ×    |
|------------|------------------------------|-------------------------------------|-------------------|-----------------------------|---------------------------|-----------------|--------|
|            | ★ 🗅 🔍 Началы                 | ная страница Показания счет         | чиков             |                             |                           |                 |        |
| ≣          | Главное                      |                                     |                   |                             |                           |                 | 12.95  |
| ~          | Руководителю                 |                                     | оказания с        | счетчиков                   |                           |                 | ×      |
| •          | Former an anona              | Создать Найти                       | Отменить          | лоиск Распреде              | лить показания по докумен | нтам Еще        | • ?    |
|            | Ванк и касса                 |                                     |                   |                             |                           |                 |        |
|            | Продажи                      | Дата ↓                              | Номер             | Организация                 | Тип операции              | Ответственный   | Комме  |
| )          | Покупки                      | 26.11.2014 0:00:00                  | 00000047          |                             | Показания за пери         |                 | Создан |
|            | Склад                        | 01.12.2014 12:00:00                 | 00000048          | ООО УК "Жилищн              | Показания за пери         | Любимов Валерий | Декабр |
| 14         | Производство                 | 01.12.2014 12:00:01                 | 000000049         | 000 УК "Жилищн              | Показания за пери         | Любимов Валерий | Электр |
|            | проповодение                 | 15.01.2015 10:43:36                 | 00000050          | ООО УК "Жилищн              | Показания за пери         | Любимов Валерий | Январы |
| <b>1</b> 9 | ОС и НМА                     | 28.02.2015 23:59:59                 | 00000053          | ООО УК "Жилищн              | Показания за пери         | Любимов Валерий |        |
| 1          | Зарплата и кадры             | 28.02.2015 23:59:59                 | 00000051          | ООО УК "Жилищн              | Показания за пери         | Любимов Валерий | 02-201 |
| Дт<br>Кт   | Операции                     | 28.02.2015 23:59:59                 | 00000052          | ООО УК "Жилищн              | Показания за пери         | Любимов Валерий | День-н |
| ы          | Отчеты                       | 31.03.2015 23:59:59                 | 000000054         | ООО УК "Жилищн              | Показания за пери         | Любимов Валерий | 04-201 |
| -          |                              | 31.03.2015 23:59:59                 | 00000055          | ООО УК "Жилищн              | Показания за пери         | Любимов Валерий | "День\ |
|            | Справочники                  | 23.04.2015 11:14:59                 | 00000056          | 000 УК "Жилищн              | Показания за пери         | Любимов Валерий | Апрель |
| 围          | Расчетный отдел              | 23.04.2015 11:16:47                 | 000000057         | ООО УК "Жилищн              | Показания за пери         | Любимов Валерий | Счетчи |
| 0          | Паспортный стол              | 31.05.2015 23:59:59                 | 00000058          | ООО УК "Жилищн              | Показания за пери         | Любимов Валерий | 05-201 |
| 3          | Юридический отдел            | 31.05.2015 23:59:59                 | 000000059         | ООО УК "Жилищн              | Показания за пери         | Любимов Валерий | деньнс |
|            | Beautraum ut sacson          | 02.06.2015 10:54:17                 | 00000060          | ООО УК "Жилищн              | Показания за пери         | Любимов Валерий | 06-201 |
| XUL        | дома                         | 02.06.2015 10:57:13                 | 00000061          | ООО УК "Жилищн              | Показания за пери         | Любимов Валерий | День/Н |
| ø          | Администрирование            | 26.06.2015 16:34:23                 | 00000062          | ООО УК "Жилищн              | Показания за пери         | Любимов Валерий |        |
| 1997.03    |                              | 30.07.2015 10:47:17                 | 00000063          | ООО УК "Жилищн              | Показания за пери         | Любимов Валерий | 07-201 |
|            |                              | 30.07.2015 10:48:54                 | 00000064          | ООО УК "Жилищн              | Показания за пери         | Любимов Валерий | день-н |
|            |                              | 08.04.2016 11:46:34                 | 00000065          | ООО УК "Жилищн              | Показания за пери         | Любимов Валерий | -      |
|            |                              |                                     |                   |                             |                           |                 |        |

В самом документе по кнопке «Добавить» вносим информацию о лицевом счете, по какому счетчику будут внесены показания, использованное количество услуги, период, за который вносятся показания. После этого нажимаем кнопку «Распределить показания» (чтобы во вкладке «Распределенные показания» документа «Показания счетчиков» видеть, как распределились показания по месяцам либо как списалось нормативное количество) и «Провести и закрыть».

| •           | 🕞 🖯 1С:Расчет квартплаты и бухгалтерия ЖКХ, редакция 3.0 / Любимов Валерий Юрьевич / Апрель 2016 (1С:Предприятие) 📰 🖄 🛚 🖉 🗐 🗐 👹 М М+ М- 🕡 🚽 🗕 🗖 🗙 |                                                                                 |                        |                     |                               |                  |              |              |             |  |
|-------------|----------------------------------------------------------------------------------------------------|---------------------------------------------------------------------------------|------------------------|---------------------|-------------------------------|------------------|--------------|--------------|-------------|--|
|             | * D. Q. Начал                                                                                                    | льная страница По                                                               | х<br>казания счетчиков | Показания счетчик   | ов ( <mark>создание)</mark> * | ×                |              |              |             |  |
| ≡           | Главное                                                                                                    | (♠) (← →                                                                        | Показан                | ия счетчиков        | (создание                     | e) *             |              |              | ×           |  |
| ~           | Руководителю                                                                                                    | Главное По                                                                      | казания счетчиков      |                     |                               |                  |              |              |             |  |
| Ø           | Банк и касса                                                                                                    | Провести и закрыть Записать Провосли Распределить показания Заполнить С Еще С ? |                        |                     |                               |                  |              |              |             |  |
| <b>P</b>    | Продажи                                                                                                    |                                                                                 |                        |                     |                               |                  |              |              |             |  |
| Ħ           | Покупки                                                                                                    | Организация:                                                                    |                        | 00.04.2010 11.04.00 |                               |                  |              | ophog        |             |  |
|             | Склад                                                                                                    | Contras Decem                                                                   |                        |                     |                               |                  |              |              |             |  |
| 24          | Производство                                                                                                    | Состав Распр                                                                    | еделенные показания    |                     |                               |                  | \I           |              |             |  |
| <b>60</b> 9 | ОС и НМА                                                                                                    | Добавить                                                                        | Найти С                | Этменить поиск      |                               |                  |              |              | Еще ▼       |  |
| 1           | Зарплата и кадры                                                                                                    | N Номет                                                                         | Лицевой счет           |                     | Счетчик                       | Вид<br>показаний | Начальные по | Конечные пок | Дата начала |  |
| Дт<br>Кт    | Операции                                                                                                    |                                                                                 | Дом                    | Помещение           |                               |                  | Количество   |              | Дата оконча |  |
| ш           | Отчеты                                                                                                    | 1 100770.                                                                       | Балакин Николай        | Николаевич          | ХВС<br>(ванна)                | Обычные          | 0            | 5            | 01.04.2016  |  |
| 1           | Справочники                                                                                                    |                                                                                 | Комарова, дом          | 10 KB.              |                               |                  |              | 5,000000     | 30.04.2016  |  |
| 11          | Расчетный отдел                                                                                                    | 8                                                                               |                        |                     |                               |                  |              |              |             |  |
| -           | Паспортный стол                                                                                                    |                                                                                 |                        |                     |                               |                  |              |              |             |  |
| 2           | Оридиноский отдор                                                                                                    |                                                                                 |                        |                     |                               |                  |              |              |             |  |
| 1946        | Оридический огдел                                                                                                    |                                                                                 |                        |                     |                               |                  |              |              |             |  |
|             | электронный паспорт<br>дома                                                                                                    |                                                                                 |                        |                     |                               |                  |              |              |             |  |
| ø           | Администрирование                                                                                                    |                                                                                 |                        |                     |                               |                  |              | 5,000000     |             |  |
|             |                                                                                                    | (j)                                                                             | 1) <b>4</b>            | 1 Die da            |                               |                  | 17.<br>      |              | 14 J        |  |
|             |                                                                                                    | Ответственный: Л                                                                | юбимов Валерий Юрьев   | ИЧ                  |                               |                  |              |              | - P         |  |
|             |                                                                                                    | Комментарий:                                                                    |                        |                     |                               |                  |              |              | ]           |  |
|             |                                                                                                    |                                                                                 |                        |                     |                               |                  |              |              |             |  |

После этого в самом лицевом счете видим, что документ «Показания счетчиков» за текущий период имеется, какие показания внесены и какое количество.

| •           | ) 😴 і 1С:Расчет квартплаты и бухгалтерия ЖКХ, редакция 3.0 / Любимов Валерий Юрьевич / Апрель 2016 (1С:Предприятие) 📰 💷 🔍 🏠 🗟 🔳 🛐 М М+ М- 🕡 🚽 🗕 🗆 🗙 |                                                                                                    |  |  |  |  |  |  |
|-------------|----------------------------------------------------------------------------------------------------|----------------------------------------------------------------------------------------------------|--|--|--|--|--|--|
|             | * Ъ ۹ Начаг                                                                                                    | ьная страница Показания счетчиков × Лицевые счета × Балакин Николай × Николаевич (Лицевой счет)                            |  |  |  |  |  |  |
| ≣           | Главное                                                                                                    | Балакин Николай Николаевиц (Лицевой сцет)                                                                                  |  |  |  |  |  |  |
| ~           | Руководителю                                                                                                    | Палакин Николай Николаевич (Лицевой счет)                                                                                  |  |  |  |  |  |  |
| Ø           | Банк и касса                                                                                                    | Записать и закрыть Записать Документы по лицевому счету Рассчитать Еще • ?                                                 |  |  |  |  |  |  |
| <b>^</b>    | Продажи                                                                                                    | Номер: 10077010 Наименование: Балакин Николай Николаевич) Сформировать Участок: Поселе 🗸 🗗 Период расчетов: 30.04.2016 🔲 📩 |  |  |  |  |  |  |
| Ħ           | Покупки                                                                                                    | Дом: Комарова, дом 77 🔹 교 Помещение: 10 Кв. 🔹 교 Ответственный квартиросъемщик: Балакин Николай Ники 🔹 교                    |  |  |  |  |  |  |
|             | Склад                                                                                                    | Общие сведения Объекты расчета Начисления Приборы учета Расчеты                                                            |  |  |  |  |  |  |
| 24          | Производство                                                                                                    | Индивидуальные Общедомовые                                                                                                 |  |  |  |  |  |  |
| <b>60</b> 9 | ОС и НМА                                                                                                    | Создать Найти Отменить поиск Еще - Найти Отменить поиск Еще -                                                              |  |  |  |  |  |  |
| 1           | Зарплата и кадры                                                                                                    | Включен Код Наименование Период дей † Регистратор Вид пок Вид расче                                                        |  |  |  |  |  |  |
| Дт<br>Кт    | Операции                                                                                                    | ✓ = 000000029 ХВС (ванна) • 01.04.2016 Показания сч Обычные Холодное                                                       |  |  |  |  |  |  |
| ш           | Отчеты                                                                                                    |                                                                                                    |  |  |  |  |  |  |
| 0           | Справочники                                                                                                    |                                                                                                    |  |  |  |  |  |  |
| 圓           | Расчетный отдел                                                                                                    |                                                                                                    |  |  |  |  |  |  |
| 1           | Паспортный стол                                                                                                    |                                                                                                    |  |  |  |  |  |  |
| 3           | Юридический отдел                                                                                                    |                                                                                                    |  |  |  |  |  |  |
|             | Электронный паспорт<br>дома                                                                                                    |                                                                                                    |  |  |  |  |  |  |
| ø           | Администрирование                                                                                                    |                                                                                                    |  |  |  |  |  |  |
|             |                                                                                                    |                                                                                                    |  |  |  |  |  |  |
|             |                                                                                                    |                                                                                                    |  |  |  |  |  |  |
|             |                                                                                                    |                                                                                                    |  |  |  |  |  |  |
|             |                                                                                                    |                                                                                                    |  |  |  |  |  |  |